## ΟΔΗΓΙΕΣ ΓΙΑ ΤΗΝ ΥΠΟΒΟΛΗ ΑΙΤΗΣΗΣ

- Ο/Η ενδιαφερόμενος/η κάνει «Εγγραφή» στην Δικτυακή Πύλη e-IEP (<u>https://www.iep.edu.gr/services/mitroo</u>) συμπληρώνοντας τα στοιχεία που ζητούνται.
- 2. Μετά την επιβεβαίωση του e-mail που έχει δηλώσει, επιλέγει το «Είσοδος» στο e-IEP.
- 3. Στη συνέχεια, επιλέγει το Portfolio στο οποίο είναι σε θέση να υποβάλλει τα δικαιολογητικά που απαιτούνται από την πρόσκληση.
  - Στην καρτέλα «Προϋπηρεσία» υποβάλλει αποδεικτικό για την διδακτική εμπειρία του/της.
  - Στην καρτέλα «Εκπαιδευτική Κατάρτιση»:

στην κατηγορία «Προβολή – Προσθήκη Εκπαιδευτικής Κατάρτισης» υποβάλλει αποδεικτικά για τους τίτλους σπουδών (Μεταπτυχιακό, Διδακτορικό)

• Στην καρτέλα «Επιστημονικό Έργο» υποβάλλει:

α) στο «Άρθρα – Κεφάλαια σε συλλογικό τόμο – Πρακτικά Συνεδρίων», παραπομπές για τις δημοσιεύσεις σε επιστημονικά περιοδικά,

β) στην κατηγορία «Συμμετοχή στην παραγωγή εκπαιδευτικού έργου» υποβάλλει αποδεικτικά για την Παραγωγή Εκπαιδευτικού Υλικού καθώς και αποδεικτικά για την Εκπόνηση/Αξιολόγηση Προγραμμάτων Σπουδών στην Ιστορία.

- 4. Επιλέγοντας «*Αιτήσεις*» υποβάλλει το βιογραφικό του/της και την αίτηση συμμετοχής για τη βαθμίδα ή τις βαθμίδες εκπαίδευσης που επιθυμεί.
- 5. Για τεχνικά ζητήματα ο/η ενδιαφερόμενος/η μπορεί στην «Επικοινωνία» να διατυπώσει ερώτημα προς την τεχνική υπηρεσία του ΙΕΠ, επιλέγοντας ως Θέμα βοήθειας: «Τεχνικά Θέματα».